網頁版

• 開始建立帳號

輸入網址:<u>https://feeder.co</u>,進入網頁後,初次使用者需先申請一組 帳號密碼,點擊「Get Feeder」。輸入 e-mail、密碼、確認密碼,點擊「Create account」,即建立帳號成功。

| Seeder - RSS Feed Reader × +                                                                                       | •                                         | 🔍 🐧 Create your account   Feeder - 🗴 🕕 |                                                                |
|----------------------------------------------------------------------------------------------------|-------------------------------------------|----------------------------------------|----------------------------------------------------------------|
| ← → O <sup>*</sup> △ · feeder.co                                                                                   | x 0 🛛 🗄 🖉 🔏 🖕 🕲 E                         | → C △ é feeder.co/account              | 1 Volitie 🖸 Late marie - VVR 🔷 Specific - 2008                 |
| ○ 集用稿式 Werly WANLAN. 参 CodePen ● 做土意勤系统(244 ■ YouTube C Let's music - KK feeder How it works Why Feeder? ~ Pricing | IB O Spotify - 你的貨幣 ※<br>Login Get Feeder | feeder                                 | Log in                                                         |
| Calm.                                                                                                    |                                           | $\odot$                                | Create account                                                 |
| Collected.                                                                                                    |                                           | We think you'll<br>love Feeder         | or with email<br>E-mail                                        |
| Keep up with everything<br>you care about in one<br>place.                                                         |                                           | it's free and easy to get started.     | Password<br>Repeat password                                    |
| Try Feeder now                                                                                                    | atig-a                                    |                                        | Create account<br>By signing up Lagree to the Terms of Service |

• 如何訂閱頻道

進入資訊網,點擊網站服務 > RSS 訂閱服務,點擊滑鼠右鍵,複 製「活動快報」之網址,回到 feeder,貼上網址點擊「Search」,搜尋結 果將會呈現於下方,點擊「Follow」,將會出現相關設定,點擊「Done」, 即可完成更新。

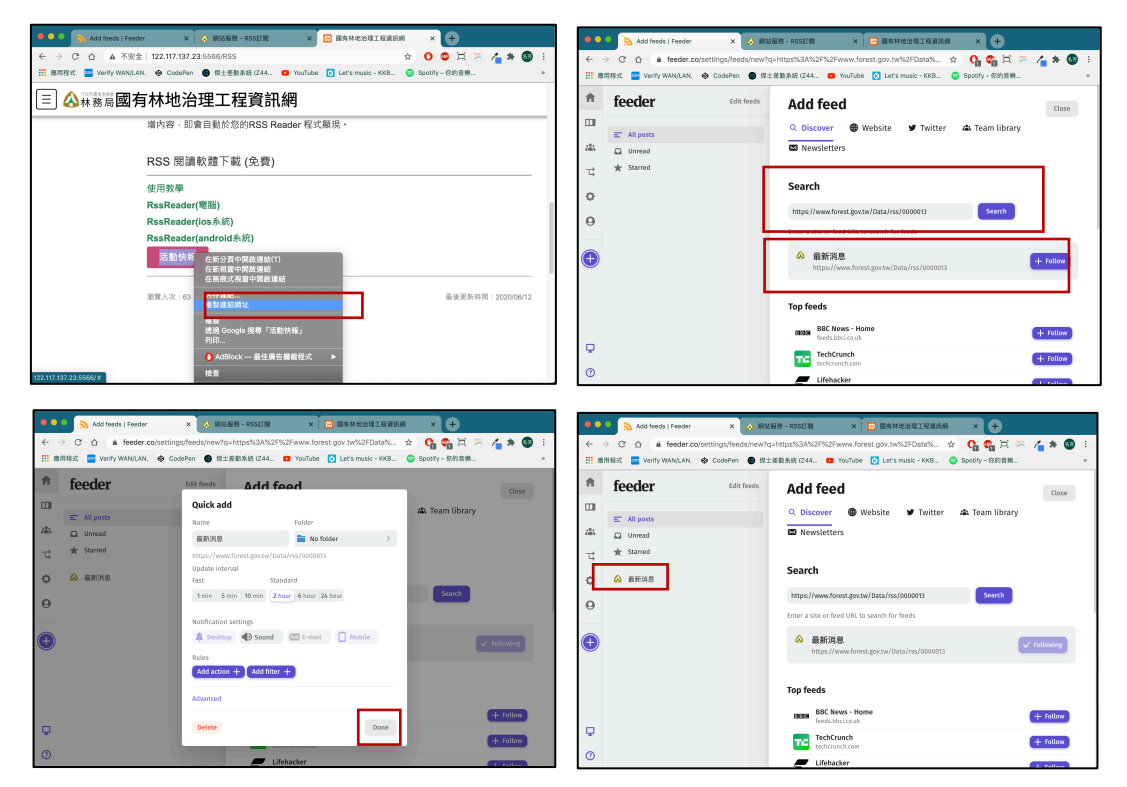

## 瀏覽消息

點擊頻道,即可查閱近期發佈之消息,點擊項目可瀏覽詳細內容。 點擊「read more」可超連結至網頁消息。

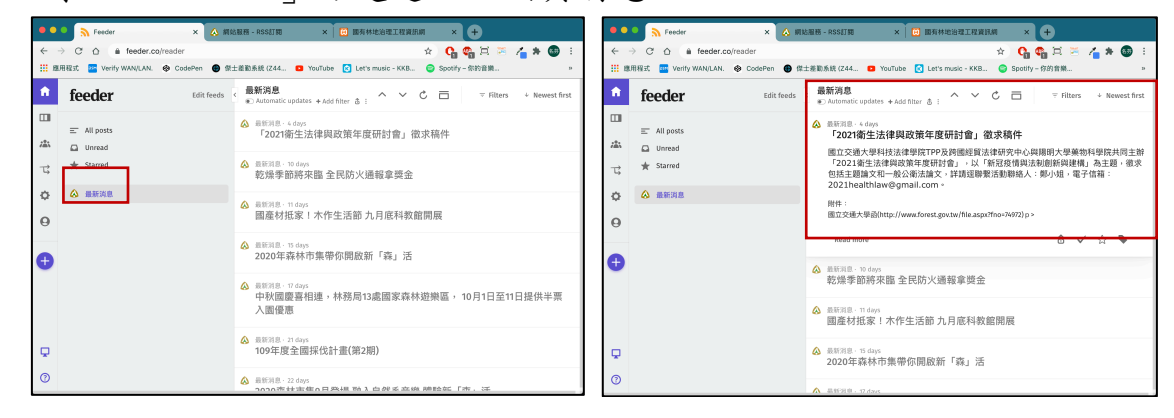

## 手機版

• 開始建立帳號

使用者可先掃描下方 QRcode 下載 App。

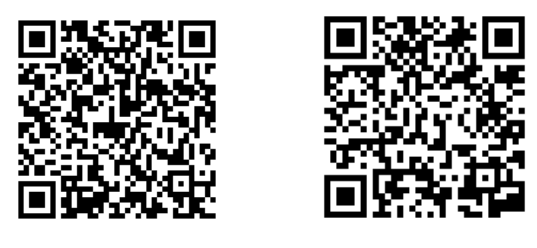

ios app

Android app

下載完成開啟 app,初次使用者需先申請一組帳號密碼,點擊「Sign up」。輸入 e-mail、密碼、確認密碼,再次點擊「Sign up」,即建立帳號 成功。若以有帳號者,可點擊「login」登入。

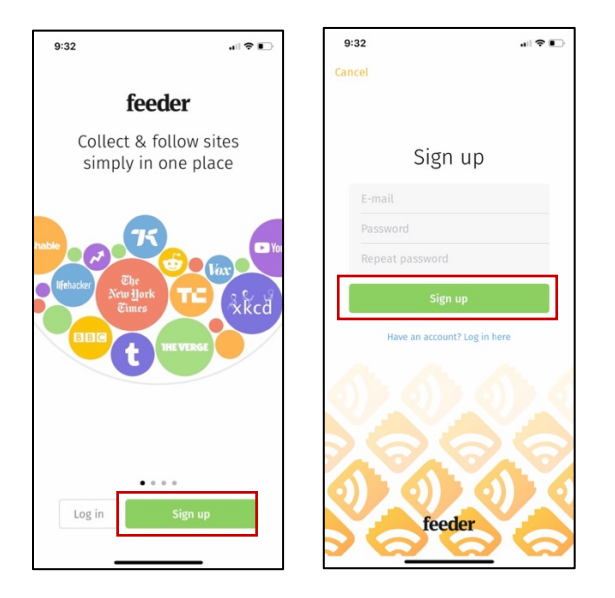

## • 如何訂閱頻道

進入資訊網,點擊網站服務 > RSS 訂閱服務,點擊「活動快報」並 複製網址,回到 feeder,點擊「Edit」,貼上網址點擊「Search」,搜尋 結果將會呈現於下方,滑動開關鈕開啟訂閱後,點擊「Done」,即完成 訂閱。

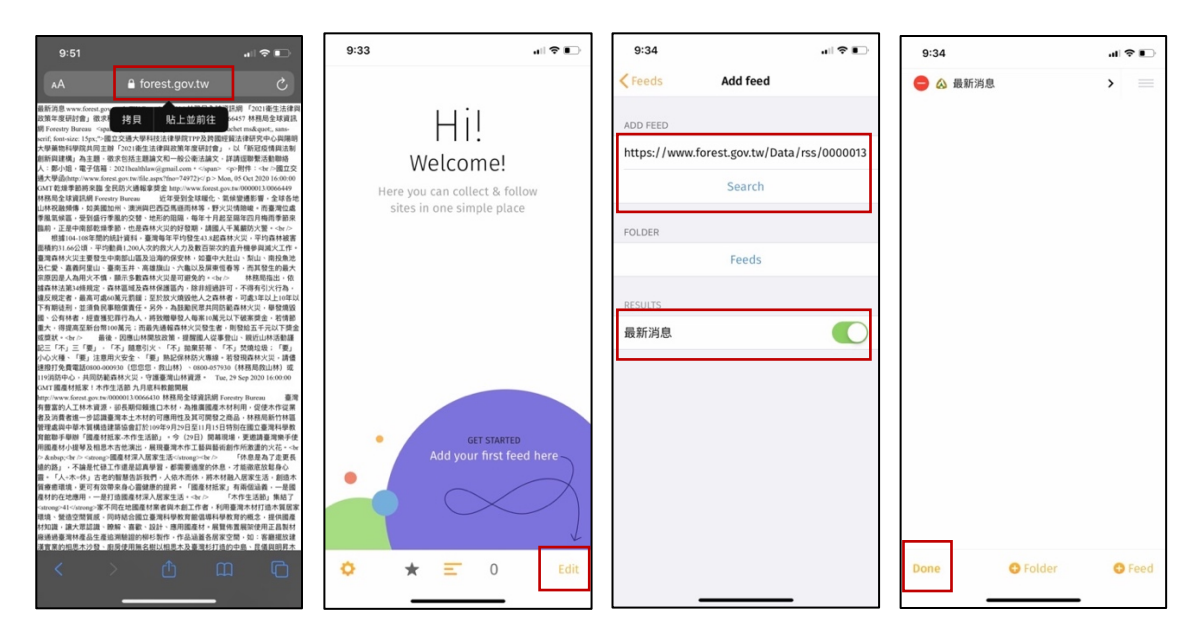

## • 瀏覽消息

點擊頻道,即可查閱近期發佈之消息,點擊項目可瀏覽詳細內容。 simple 模式為純文字簡易顯示, original 模式則直接以網頁方式來瀏 覽消息。

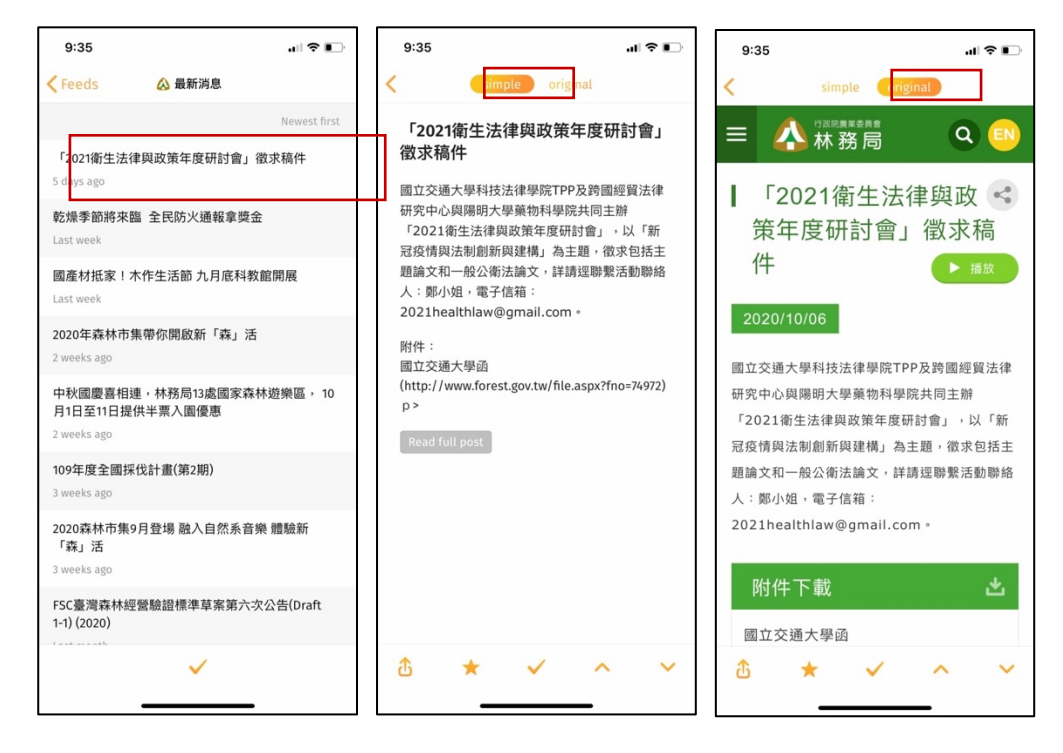